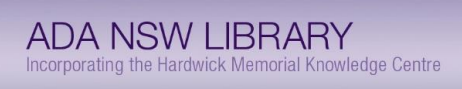

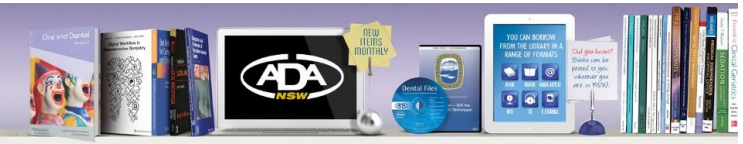

## Connect with the ADA NSW Library from your Mobile

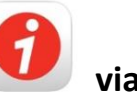

via the Liberty Link App

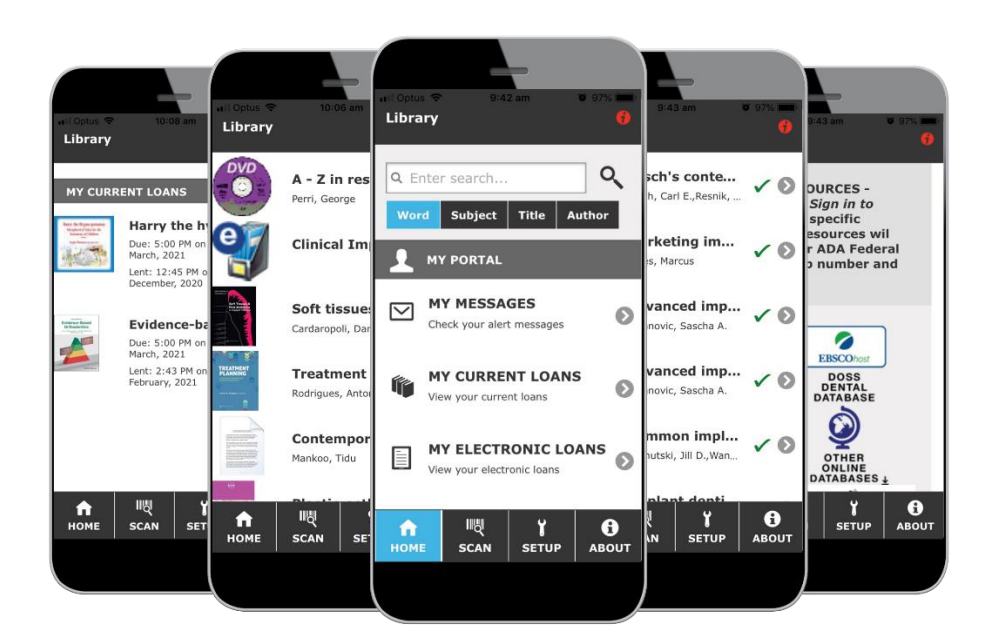

## Functionality at your fingertips

- Search the ADA NSW Library catalogue
- Request items from the library
- See what you have on loan and their due dates
- Renew items you have on loan
- Access Other Resource icons to go to the
  - DOSS database
  - Elsevier, Wiley and Springer e-journals
  - Stat!Ref and Springer e-books and more

ADA NSW Library can be contacted on Phone: 02 84369960 Email: <u>library@adansw.com.au</u> or go to the online library website at <u>www.adansw.com.au/Library</u>

## 4 Steps to download the ADA NSW Library App – Liberty Link

- Download the Liberty Link app 
  from the <u>Apple</u> or <u>Android</u> stores onto your phone.
  Find the 'Setup' button located on the bottom of the screen and tap the 'Scan Setup
  Code' button.
- 2. On another device login to the ADANSW Website using the email address you have registered with ADA NSW and your password and proceed to the Library <u>www.adansw.com.au/Library</u>

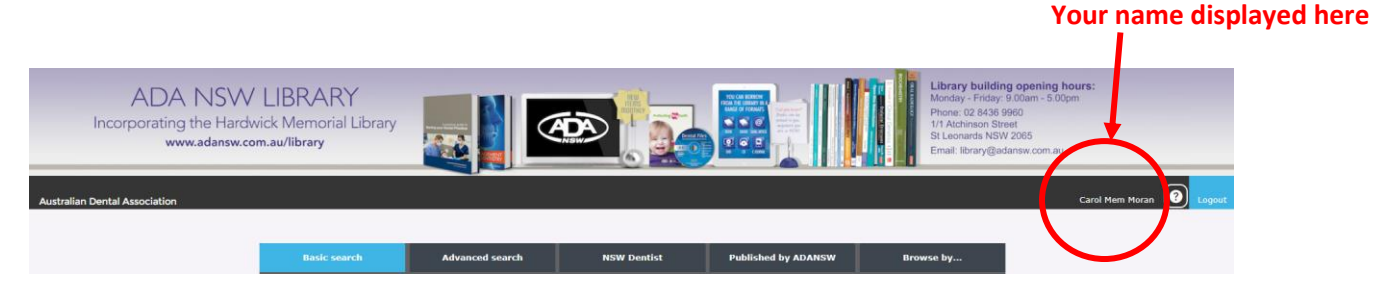

3. Scroll down and use your phone to scan the QR Code that is specific to you. It will automatically add your details to the App

| LIBERTY LINK MOBILE APP ACCESS                                                                                                    |  |
|----------------------------------------------------------------------------------------------------|--|
| Access the ADA NSW Library anywhere, anytime via the Liberty Link App - search for resources - view and renew current loans - access electronic resources.<br>Simply follow these instructions to get started.<br>• Download the Liberty Link app from the <u>Apple or Android</u> stores<br>• Open Liberty Link and find the <u>Setup</u> button located along the bottom of the screen<br>• Once on the setup screen, tap the <u>Scan</u> Setup Code button<br>• Scan the <u>Q</u> burcode image viewable here while logged in<br>• Enter your password if required then tap Save |  |

4. On the APP on your phone enter your password (Surname - First letter capitalised) then tap Save.

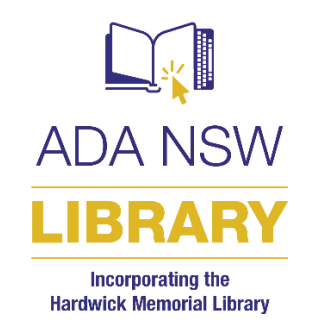

Email <u>library@adansw.com.au</u> you require assistance